## Freigabe von Service-RZ-Dateien im OnlineBanking

- 1. Rufen Sie in Ihrem Browser unsere Internetseite https://www.rmbeg.de auf.
- 2. Klicken Sie oben rechts auf OnlineBanking und wählen anschließend:

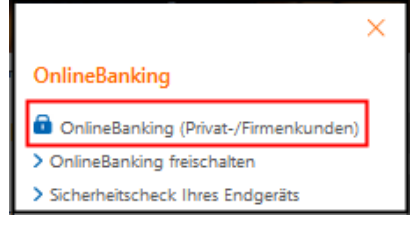

- 3. Geben Sie Ihren VR-NetKey oder Alias und Ihre PIN ein und klicken Sie auf "Anmelden"
- 4. Wählen Sie folgende Menüpunkte, damit Ihnen alle vorhandenen Aufträge angezeigt werden:
  - > Banking & Verträge
  - > Aufträge
  - > Dateiverarbeitung

|                                                 | Beratung<br>& Angabota                                                             | Banking<br>& Verträge | Wartpaplana Sarvica<br>8. Depots & Mahrwarta                                                             |
|-------------------------------------------------|------------------------------------------------------------------------------------|-----------------------|----------------------------------------------------------------------------------------------------|
| Raiffeisen –<br>meine Bank eG                   |                                                                                    |                       |                                                                                                    |
| Start Überweisung Lastschrift Aufträge Vorlagen |                                                                                    |                       |                                                                                                    |
| ÷                                               | Aufträge                                                                           |                       |                                                                                                    |
|                                                 |                                                                                    | A Q                   | ✓ Dateiverscheitung →<br>Eigene Dateien hochsiden und Freigabe von Dateien<br>aus Service-Recherszentren |
|                                                 | Sammalüberweisungen  ) Im Entwurf befrediche Sammelüberweisungen weiter beerbeiten |                       | ✓ Sammellastschriften → Im Entwurf befrediche Sammellastschriften weiter bearbeiten                      |
|                                                 | ⑦ Dausraufträge →<br>Aktive Dausraufträge verwalten                                |                       | Louvefeatedwitten →<br>Aktive Douvefeatedwitten verwalten                                                |
|                                                 | ∑ Terminiarta Überweisungen →<br>Bereits eingereichte Überweisungen im Überbäck    |                       | Terminierts Latachriften →<br>Bereits eingereichte Latachriften im Überblick                             |

Hinweis bei verteilter Unterschrift:

Die 1. Freigabe erfolgt in Dateiverarbeitung und die 2. Freigabe in Auftragsfreigabe. Falls die Frist der 2. Freigabe verstrichen ist, finden Sie den Auftrag wieder in der Dateiverarbeitung.

- 5. Durch Anklicken der drei Punkte öffnet sich das Menü zum Anzeigen, Beauftragen bzw. Löschen des gewählten Datensatzes.
- 6. Sie können die gespeicherte Datei prüfen und nach der Kontrolle "Freigeben".
- 7. Anschließend klicken Sie auf "**Prüfen & Beauftragen**" und erfassen die erstellte TAN.
- 8. Klicken Sie auf "Senden" und Ihre SRZ-Datei wird versendet und verarbeitet.
- 9. Sie erhalten die Rückmeldung, dass der Auftrag bei uns eingegangen ist. Die Service-RZ-Datei wird von uns vorbehaltlich einer ausreichenden Kontodeckung am gewünschten Termin ausgeführt.

Bei weiteren Fragen zu diesem Vorgang wenden Sie sich an die Rufnummer 09174 975-300.

Ihre Raiffeisen – meine Bank eG